# Průmyslový LTE router SmartStart SL304

## UŽIVATELSKÝ MANUÁL

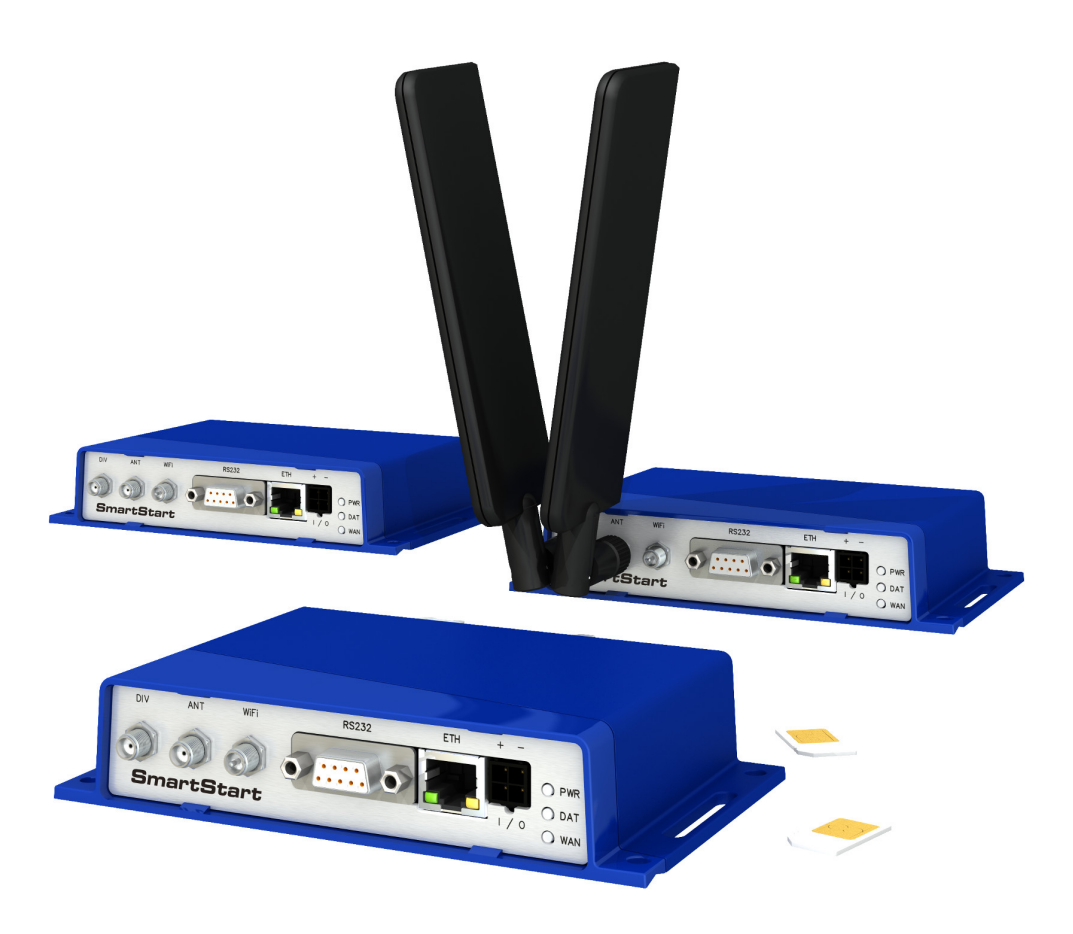

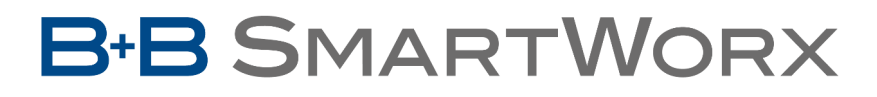

Powered by

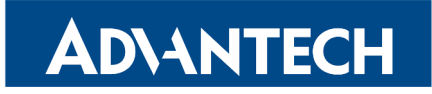

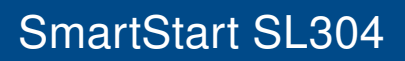

## Použité symboly

**DVANTECH** 

B+B SMARTWORX

Powered by

Ŵ

**(i**)

*Nebezpečí* – Důležité upozornění, jež může mít vliv na bezpečí osoby či funkčnost přístroje.

Pozor – Upozornění na možné problémy, kterým může dojít ve specifických případech.

Informace, poznámka – Informace, které obsahují užitečné rady, nebo zajímavé poznámky.

## **GPL** licence

Zdrojové kódy, na které se vztahuje GPL licence, jsou dostupné bez poplatku po zaslání žádosti na adresu:

cellularsales@advantech-bb.com.

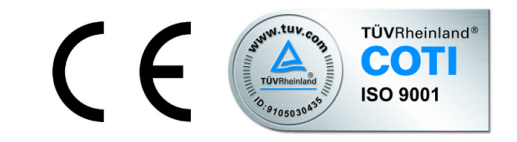

Advantech B+B SmartWorx s.r.o., Sokolská 71, 562 04 Ústi nad Orlicí, Česká Republika Manuál (rev. 1) byl vydán v ČR, 22. prosince 2016

B+B SMARTWORX
Powered by
AD\ANTECH

## Obsah

| 1 | Bezpečnostní pokyny                                                                                                    | 2                                                                              |
|---|----------------------------------------------------------------------------------------------------|--------------------------------------------------------------------------------|
| 2 | Elektroodpad                                                                                                    | 3                                                                              |
| 3 | Popis routeru                                                                                                    | 4                                                                              |
|   | <ul> <li>3.1 LTE kategorie 4 (Cat.4)</li> <li>3.2 Základní informace o vybavení routeru</li> <li>3.3 Konfigurace a diagnostika</li> <li>3.4 Použití routeru</li> </ul>                                                                                                    | 4<br>4<br>5                                                                    |
| 4 | Obsah balení                                                                                                    | 8                                                                              |
|   | 4.1 Doporučené příslušenství                                                                                                    | 8                                                                              |
| 5 | Provedení routeru                                                                                                    | 9                                                                              |
|   | <ul> <li>5.1 Verze routerů</li> <li>5.2 Značení dodávky</li> <li>5.3 Objednací kódy</li> <li>5.4 Základní rozměry routeru</li> <li>5.5 Mechanické a zástavové rozměry a doporučení k montáži</li> <li>5.6 Odepnutí routeru z DIN lišty</li> <li>5.7 Popis zadního panelu</li> <li>5.8 Popis čelního panelu</li> <li>5.8.1 Popis stavové indikace</li> <li>5.8.2 PWR/IO konektor</li> <li>5.8.3 Anténní konektor ANT, DIV a WiFi</li> <li>5.8.4 Čtečka SIM karet</li> <li>5.8.5 Ethernet port ETH</li> <li>5.8.6 Sériová linka RS232</li> <li>5.8.7 Reset</li> </ul> | 9<br>9<br>10<br>11<br>12<br>13<br>14<br>14<br>15<br>16<br>18<br>20<br>21<br>22 |
| 6 | První uvedení do provozu                                                                                                    | 23                                                                             |
|   | <ul> <li>6.1 Zapojení routeru před prvním použitím</li></ul>                                                                                                    | 23<br>24<br>24<br>24                                                           |
| 7 | Technické parametry                                                                                                    | 26                                                                             |
|   | 7.1 Základní parametry routeru                                                                                                    | 26                                                                             |

Powered by

|         | 7.2                                      | Technická specifikace uživatelských rozhraní                                                                      | 26                                       |
|---------|------------------------------------------|----------------------------------------------------------------------------------------------------|------------------------------------------|
|         | 7.3                                      | Normy a předpisy                                                                                                  | 27                                       |
|         | 7.4                                      | Typové zkoušky a podmínky prostředí                                                                               | 27                                       |
|         | 7.5                                      | Technické parametry LTE modulu                                                                                    | 28                                       |
|         | 7.6                                      | Technické parametry WiFi                                                                                          | 29                                       |
|         | 7.7                                      | Další technické parametry                                                                                         | 29                                       |
| 8       | Dop                                      | oručená literatura                                                                                                | 30                                       |
|         |                                          |                                                                                                    |                                          |
| 9       | Mož                                      | né problémy                                                                                                    | 31                                       |
| 9       | <b>Mož</b><br>9.1                        | <b>né problémy</b><br>FAQ                                                                                         | <b>31</b><br>31                          |
| 9<br>10 | <b>Mož</b><br>9.1<br><b>Péče</b>         | né problémy<br>FAQ                                                                                                | <b>31</b><br>31<br><b>33</b>             |
| 9<br>10 | <b>Mož</b><br>9.1<br><b>Péče</b><br>10.1 | <b>né problémy</b><br>FAQ                                                                                         | <b>31</b><br>31<br><b>33</b><br>33       |
| 9<br>10 | Mož<br>9.1<br>Péče<br>10.1<br>10.2       | né problémy<br>FAQ<br>e o zákazníky<br>Zákaznická podpora pro severoamerický trh<br>Zákaznická podpora pro Evropu | <b>31</b><br>31<br><b>33</b><br>33<br>33 |

B+B SMARTWORX
Powered by
AD\-ANTECH

## Seznam obrázků

| 1  | Přístup na Internet z LAN              | 5  |
|----|----------------------------------------|----|
| 2  | Zálohovaný přístup na Internet (z LAN) | 6  |
| 3  | Využití VPN tunelu                     | 6  |
| 4  | Serial Gateway                         | 7  |
| 5  | Obsah balení                           | 8  |
| 6  | Přední panel                           | 9  |
| 7  | Výrobní štítek pro verzi bez WiFi      | 9  |
| 8  | Výrobní štítek pro verzi s WiFi        | 9  |
| 9  | Základní rozměry krabičky routeru      | 11 |
| 10 | Výchozí pozice DIN držáku              | 13 |
| 11 | Odepnutí routeru z DIN lišty           | 13 |
| 12 | Přední panel routeru SmartStart        | 14 |
| 13 | PWR/IO konektor                        | 16 |
| 14 | Zapojení napájecího zdroje k routeru   | 16 |
| 15 | Zapojení antény                        | 18 |
| 16 | SIM karty                              | 19 |
| 17 | Ethernet konektor                      | 20 |
| 18 | Zapojení Ethernet kabelu               | 20 |
| 19 | RS232 konektor                         | 21 |
| 20 | Reset routeru                          | 22 |
| 21 | Zapojení routeru                       | 23 |
| 22 | Zadání IP adresy routeru               | 24 |
| 23 | Zadání přihlašovacích údajů            | 24 |
| 24 | Webové rozhraní routeru                | 25 |

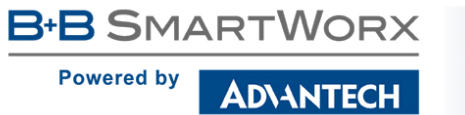

## Seznam tabulek

| Verze routeru                                | 9                                                                                                    |
|----------------------------------------------|----------------------------------------------------------------------------------------------------|
| Značení dodávky                              | 9                                                                                                    |
| Přehled objednacích kódů                     | 10                                                                                                    |
| Popis čelního panelu                         | 14                                                                                                    |
| Popis stavové indikace                       | 15                                                                                                    |
| Zapojení PWR/IO konektoru                    | 16                                                                                                    |
| Vlastnosti binárního vstupu                  | 17                                                                                                    |
| Zapojení Ethernet konektoru                  | 20                                                                                                    |
| Zapojení RS232 konektoru                     | 21                                                                                                    |
| Popis resetu a restartu routeru              | 22                                                                                                    |
| Základní parametry routeru                   | 26                                                                                                    |
| Technická specifikace uživatelských rozhraní | 26                                                                                                    |
| Normy a předpisy                             | 27                                                                                                    |
| Typové zkoušky a podmínky prostředí          | 28                                                                                                    |
| Technické parametry LTE modulu               | 28                                                                                                    |
| Technické parametry WiFi                     | 29                                                                                                    |
| Další technické parametry                    | 29                                                                                                    |
|                                              | Verze routerů<br>Značení dodávky<br>Přehled objednacích kódů<br>Popis čelního panelu<br>Popis stavové indikace<br>Zapojení PWR / IO konektoru<br>Vlastnosti binárního vstupu<br>Zapojení Ethernet konektoru<br>Zapojení Ethernet konektoru<br>Zapojení RS232 konektoru<br>Popis resetu a restartu routeru<br>Základní parametry routeru<br>Technická specifikace uživatelských rozhraní<br>Normy a předpisy<br>Typové zkoušky a podmínky prostředí<br>Technické parametry LTE modulu<br>Technické parametry WiFi<br>Další technické parametry |

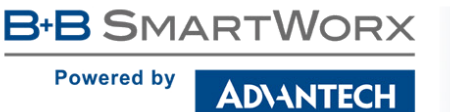

## 1. Bezpečnostní pokyny

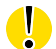

/!\

#### Dodržujte prosím následující pokyny:

- Router se musí používat v souladu s veškerými platnými mezinárodními a národními zákony nebo jakýmikoliv speciálními omezeními, upravujícími jeho používání v předepsaných aplikacích a prostředích.
- Používejte pouze originální příslušenství, určené pro router. Tak zabráníte možnému poškození zdraví a přístrojů. Zároveň zajistíte dodržování všech odpovídajících ustanovení. Neautorizované úpravy nebo používání neschváleného příslušenství mohou router poškodit a způsobit porušení platných předpisů. Používání neschválených úprav nebo příslušenství může vést ke zrušení platnosti záruky.
- Router nesmíte otevírat.
- Před manipulací se SIM kartou odpojte router od napájení.
- Pozor! Malé děti by mohly SIM kartu spolknout.
- Nesmí být překročeno maximální napětí 36 V DC na napájecím konektoru.
- Nevystavujte router extrémním okolním podmínkám. Chraňte jej před prachem, vlhkostí a horkem.
- Doporučuje se nepoužívat routeru u čerpacích stanic hořlavých a výbušných hmot. Připomínáme uživatelům, aby dodržovali omezení týkající se používání rádiových zařízení v čerpacích stanicích, chemických závodech nebo v průběhu odstřelování trhavinami.
- Při cestování letadlem router vypínejte. Používání routeru v letadlech může ohrozit provoz letadla, narušit mobilní síť a může být nezákonné. Nedodržení těchto pokynů muže vést k pozastavení nebo zrušení telefonních služeb dotyčnému zákazníkovi, k právnímu postihu nebo k oběma možnostem.
- Při používání routeru v těsné blízkosti osobních lékařských zařízení, například kardiostimulátorů nebo naslouchadel, musíte dbát zvýšené opatrnosti.
- V blízkosti televizorů, radiopřijímačů a osobních počítačů může router způsobit rušení.
- Doporučuje se, abyste si vytvořili vhodnou kopii nebo zálohu veškerých důležitých nastavení, která jsou uložena v paměti přístroje.

## 2. Zacházení s elektroodpadem

Tento produkt nesmí být vyhozen do komunálního odpadu. Povinností uživatele je předat takto označený odpad na předem určené sběrné místo pro recyklaci elektrických a elektronických zařízení. Třídění a recyklace takovéhoto odpadu pomůže uchovat přírodní prostředí a zajistí takový způsob recyklace, který ochrání zdraví a životní prostředí člověka. Další informace o možnostech odevzdání odpadu k recyklaci získáte na příslušném obecním nebo městském úřadě, od firmy zabývající se sběrem a svozem odpadu, na webových stránkách kolektivních systémů, na portále MŽP (Ministerstvo životního prostředí) nebo u firmy, kde jste produkt zakoupili.

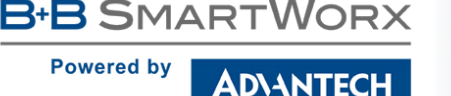

## 3. Popis routeru

SmartStart routery SL304 jsou ideálním zařízením pro realizaci bezdrátové komunikace v rámci tradičních mobilních sítí. Primárním smyslem těchto routerů je jejich použití v rámci LTE sítí kategorie 4 (Cat.4).

### 3.1 LTE kategorie 4 (Cat.4)

LTE kategorie 4 (Cat.4) je dalším krokem v naplnění potenciálu zařízení, jež se mohou pochlubit podporou technologie LTE. SmartStart routery jsou schopny dosáhnout lepších rychlostí v oblastech s pokrytím 4G, kde je možné využít souvislého pásma o šířce až 20 MHz. Maximální teoretická rychlost stahování v rámci kategorie 4 je přibližně 150 Mbit/s. Pro odesílání dat je pak možné dosáhnout rychlosti až 50 Mbit/s.

### 3.2 Základní informace o vybavení routeru

Router SmartStart je standardně vybaven jedním portem Ethernet 10/100 Mbit/s, jednou sériovou linkou RS232, jedním binárním vstupem a jedním výstupem. Zařízení SL304 disponuje také dvěma čtečkami pro 3 V a 1,8 V SIM karty, které jsou umístěné na zadním panelu. Zákazníkovi je umožněno zvolit si mezi variantou s WiFi modulem a bez něj (není možné jej doosadit později). Router SmartStart je dodáván v plastové krabičce.

### 3.3 Konfigurace a diagnostika

Pro konfiguraci routeru je k dispozici webové rozhraní zabezpečené heslem. Po přihlášení jsou dostupné podrobné statistiky o činnosti routeru, síle signálu, podrobný systémový log a další. Podporována je tvorba VPN tunelů technologiemi IPsec, OpenVPN či L2TP pro zabezpečenou komunikaci. Dále pak funkce jako IPv6 (nejnovější verze internetového protokolu), DHCP, NAT, NAT-T, DynDNS, NTP, VRRP, ovládání pomocí SMS, zálohování primárního připojení a mnoho dalších.

Mezi další diagnostické funkce zabezpečující nepřerušovanou komunikaci patří automatická kontrola PPP spojení s možností automatického restartu v případě ztráty spojení, nebo HW watchdog, který monitoruje stav samotného routeru. Pomocí speciálního okna (start up script window) je možné vkládat linuxové scripty různých akcí. Pro některé aplikace je klíčová možnost vytváření několika odlišných konfigurací pro jeden router, které je pak možné podle potřeby přepínat (například pomocí SMS, stavu binárního vstupu apod.). Samozřejmostí je pro routery společnosti Advantech B+B SmartWorx podpora automatické aktualizace konfigurace a firmware ze serveru, což umožňuje hromadně konfigurovat celou síť routerů.

Pro další usnadnění práce s routery lze použít některý podpůrný software, např. R-SeeNet pro trvalé monitorování provozu a dohled routerů.

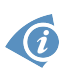

#### Příklady možných aplikací

- mobilní kancelář
- inteligentní měřící zařízení pro inženýrské sítě
- řízení vozového parku
- bezpečnostní systémy

- telematika
- telemetrie
- dálkový monitoring
- prodejní a výdejové automaty

### 3.4 Použití routeru

Existují čtyři základní situace, pro které je router primárně určen:

#### I. Přístup na Internet z LAN

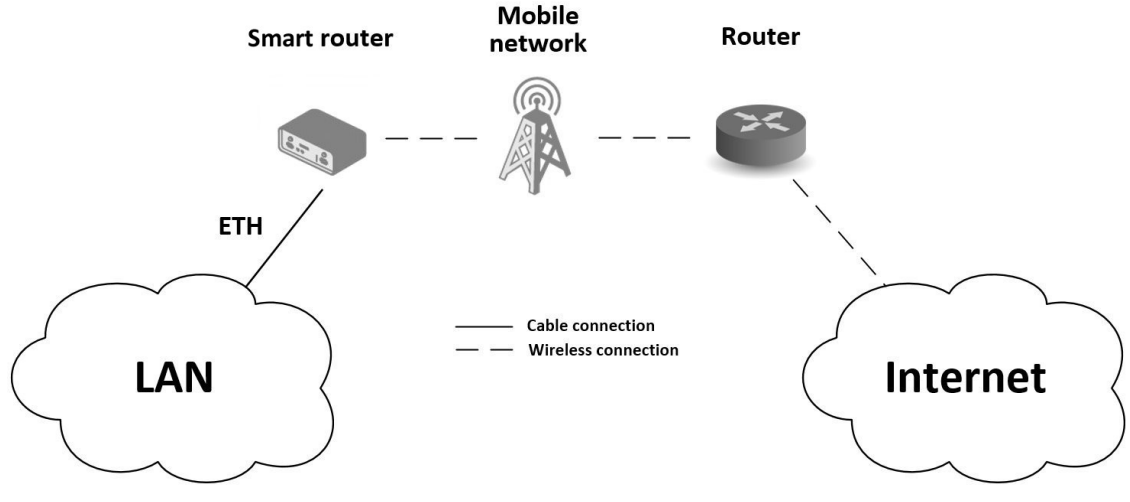

#### Obrázek 1: Přístup na Internet z LAN

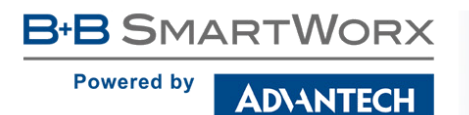

#### II. Zálohovaný přístup na Internet (z LAN)

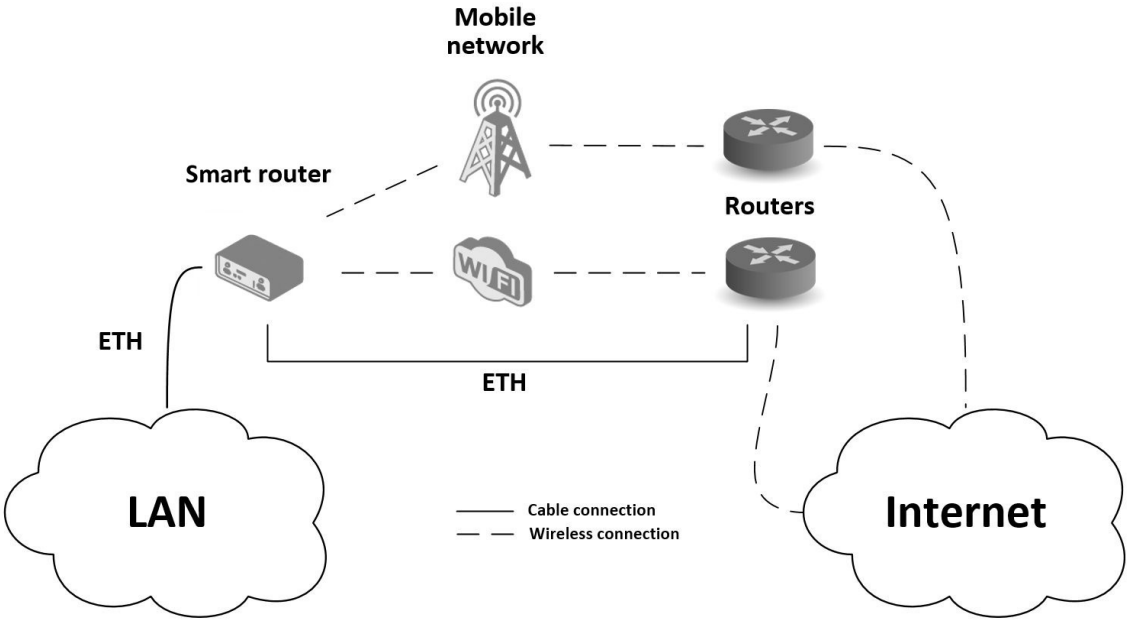

Obrázek 2: Zálohovaný přístup na Internet (z LAN)

#### III. Zabezpečené propojení sítí nebo využítí VPN

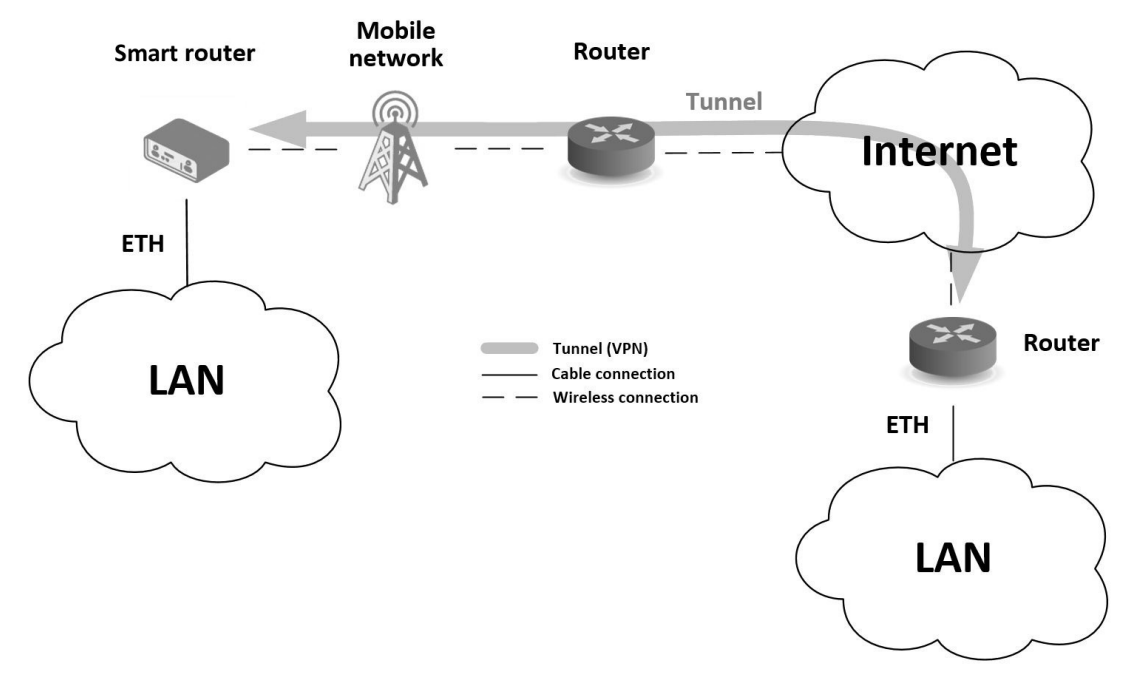

Obrázek 3: Využití VPN tunelu

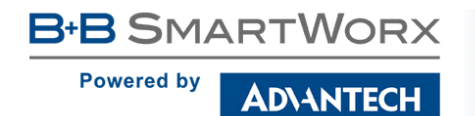

**IV. Serial Gateway** 

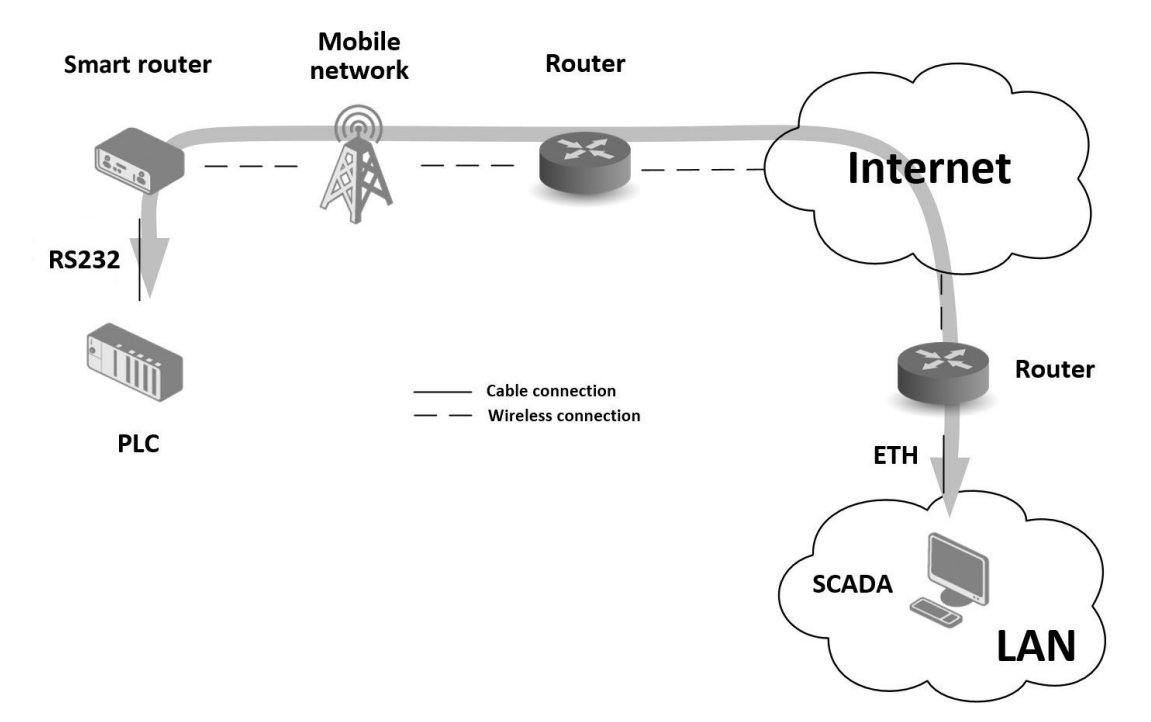

Obrázek 4: Serial Gateway

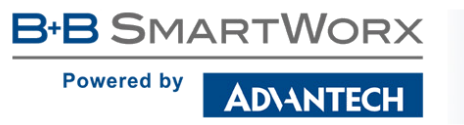

## 4. Obsah balení

Základní příslušenství tohoto routeru obsahuje:

- router,
- napájecí a IO kabel dlouhý 1,5 m,
- držák na DIN lištu (součástí jsou dva šroubky pro upevnění),
- tištěný rychlý průvodce.

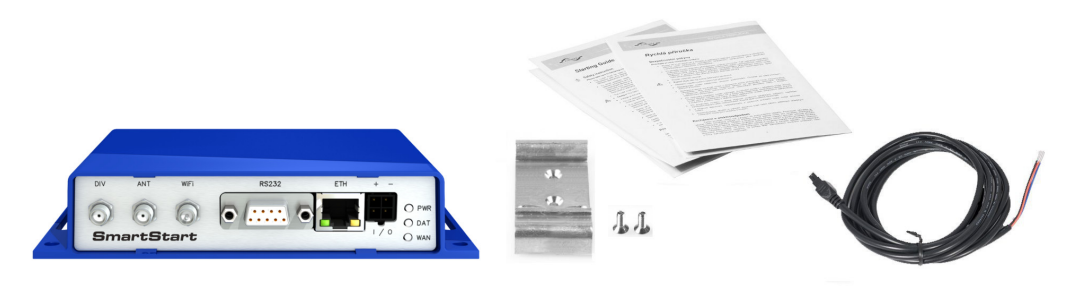

Obrázek 5: Obsah balení

### 4.1 Doporučené příslušenství

V následujícím přehledu je uvedeno další doporučené příslušenství. Toto příslušenství není součástí balení!

- LTE antény:
  - Anténa Taoglas TG.30.8113, obj. kód: BB-TG30
  - Magnetická anténa Taoglas GA.110.101111, obj. kód: BB-GA110
  - Anténa Sectron AO-ALTE-FSMAK, obj. kód: BB-AO-ALTE-FSMAK
- WiFi anténa Sectron AW-A24G-SRPK2, obj. kód: BB-AW-A24G-SRPK2
- Napájecí zdroj 12 V / 12 W, obj. kód: BB-RPS-v3-MO4-M
  - Mezinárodní použití (EU, UK, AUS, US)
  - Level Efficiency VI

5. Provedení routeru

#### 5.1 Verze routerů

AD\ANTECH

B+B SMARTWORX

Powered by

Router SmartStart SL304 je dodáván v níže uvedených variantách. Všechny varianty lze dodat pouze v plastové krabičce.

| Router versions             | SIM | BIN | BOUT | ЕТН | RS232 | WiFi |
|-----------------------------|-----|-----|------|-----|-------|------|
| SL304 s portem RS232        | 2 x | 1 x | 1 x  | 1 x | 1 x   |      |
| SL304 s portem RS232 a WiFi | 2 x | 1 x | 1 x  | 1 x | 1 x   | 1 x  |

Tabulka 1: Verze routerů

Obrázek 6: Přední panel

#### Značení dodávky 5.2

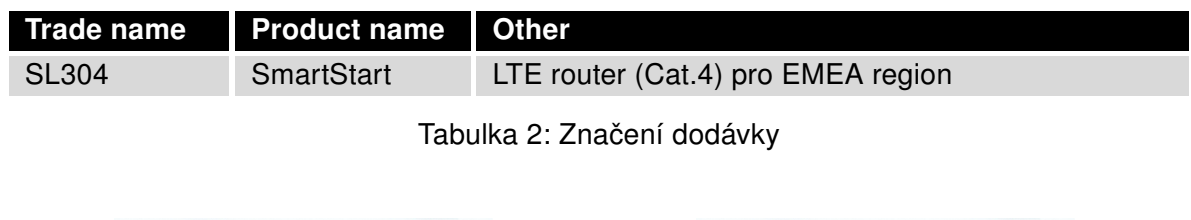

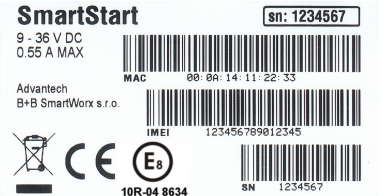

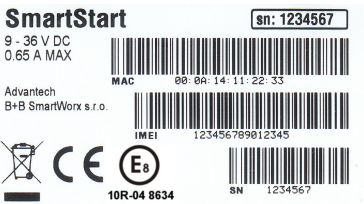

Obrázek 7: Výrobní štítek pro verzi bez WiFi Obrázek 8: Výrobní štítek pro verzi s WiFi

DIV ANT WiFi RS232 ETH O PWR . . O DAT SmartStart O WAN

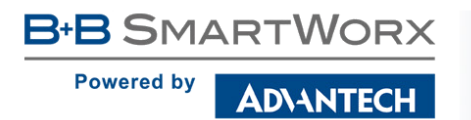

## 5.3 Objednací kódy

Přehled objednacích kódů je uveden v tabulce níže.

| Produkt. jméno   | Obj. kód   | Vybavení                                                                  |
|------------------|------------|---------------------------------------------------------------------------|
| SmartStart SL304 | SL30400110 | LTE modul Cat.4 EMEA, 1x ETH, 1x RS232, 1x BI, 1x BO, 2x SIM reader       |
| SmartStart SL304 | SL30410110 | LTE modul Cat.4 EMEA, 1x ETH, 1x RS232, 1x BI, 1x BO, 2x SIM reader, WiFi |

Tabulka 3: Přehled objednacích kódů

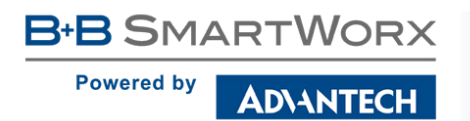

## 5.4 Základní rozměry routeru

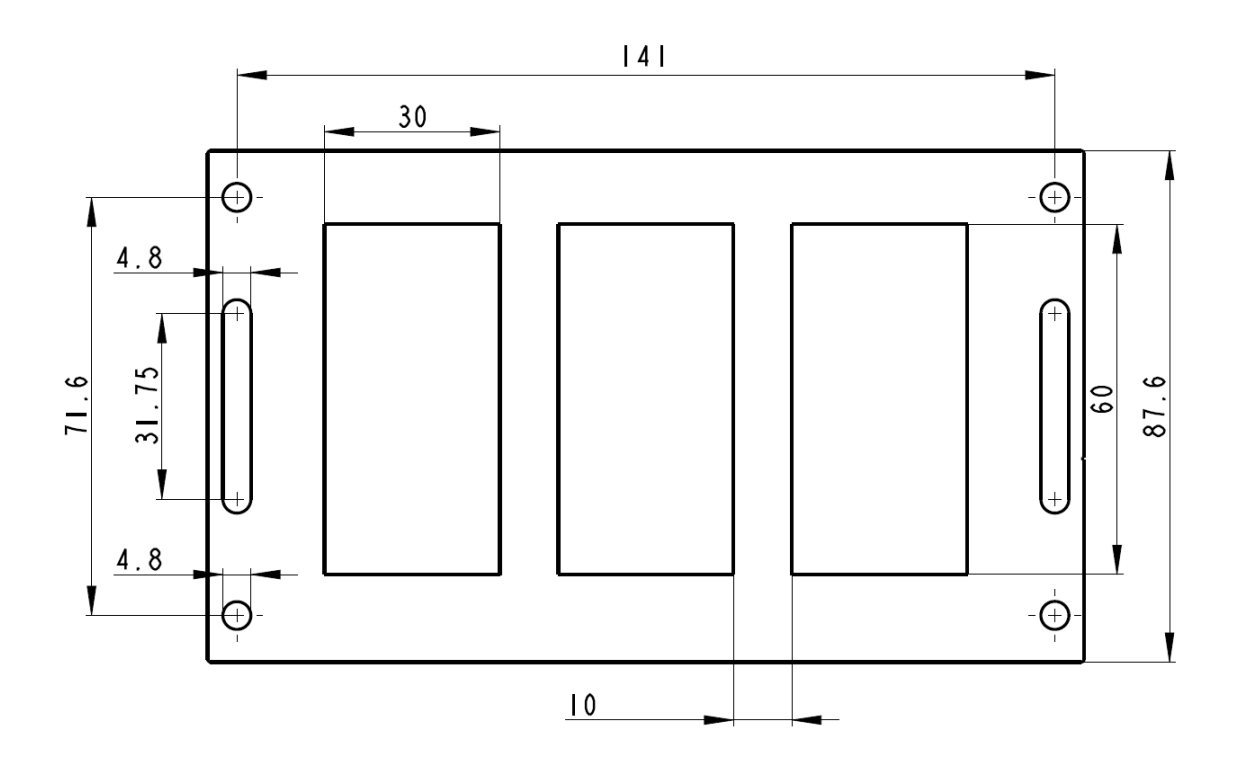

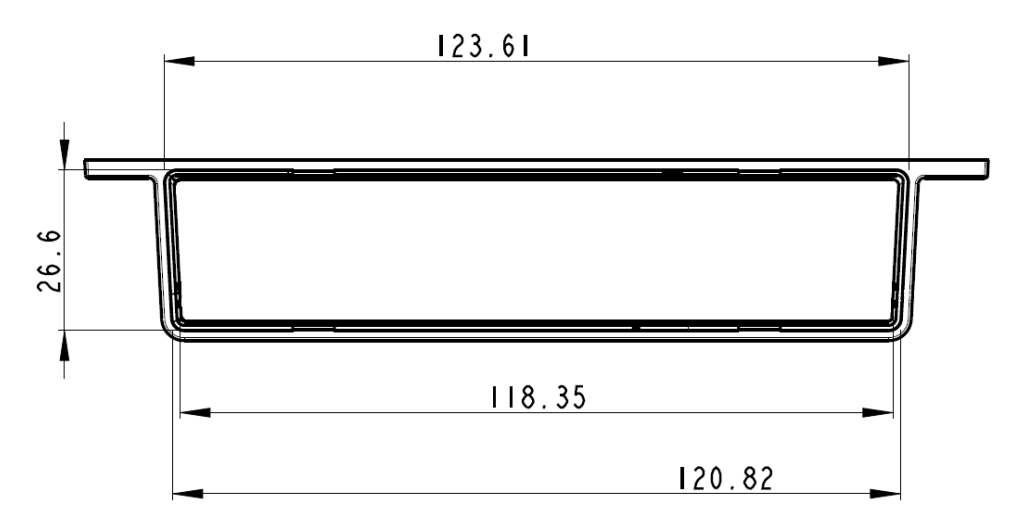

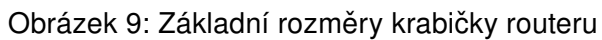

B+B SMARTWORX
Powered by
AD\ANTECH

### 5.5 Mechanické a zástavové rozměry a doporučení k montáži

- K položení na pracovní plochu,
- k připevnění na zeď pomocí čtyř otvorů v rozích (obr. 9) a šroubů s průměrem 4 mm,
- pro montáž na DIN lištu EN 60715 pomocí úchytu BB-SBD25.

Pro většinu aplikací s routerem zabudovaným v rozvaděči je možné rozlišovat dva druhy prostředí:

- Neveřejné a průmyslové prostředí nn s velkým rušením,
- Veřejná místa nn bez velkého rušení.

Pro obě tyto prostředí je možné montovat routery do rozvaděče, následně se nemusí provést žádné zkoušky odolnosti nebo emisí v souvislosti s EMC podle ČSN EN 61439-1 ed. 2.

**Upozornění:** Pokud je záporný pól routeru uzeměn, není zařízení chráněno proti přepólování!

Pro dodržení normy ČSN EN 61439-1 ed. 2. je nutné dodržet následující montáž routeru do rozvaděče:

- Okolo antény doporučujeme dodržet odstup 6 cm od kabelů a kovových ploch na každou stranu kvůli eliminaci rušení. Při použití externí antény mimo rozvaděč je nutné použít vhodné přepěťové ochrany (bleskojistky).
- Při montáži routeru na ocelový plech doporučujeme použít "kabelovou" anténu.
- Jednotlivé kabely doporučujeme svázat do jednoho svazku. Pro takto vedené kabely platí tato omezení:
  - Délka svazku (kombinace napájecích a datových kabelů) smí být maximálně 1,5 m.
     Pokud by délka datových kabelů přesáhla 1,5 m nebo v případě, že kabely vedou mimo rozvaděč, doporučujeme použít vhodné přepěťové ochrany (bleskojistky).
  - S datovými kabely se nesmí vést kabely síťového napětí  $\sim$  230 V/50 Hz či  $\sim$  120 V/60 Hz.
- Před jednotlivými konektory musí být zachován prostor pro manipulaci s kabely při případném zapojování a odpojování jednotlivých kabelů.
- Pro správnou funkci routeru doporučujeme používat v rozvaděči uzemňovací svorkovnici pro uzemnění napájecího zdroje routeru, datových kabelů a antény.

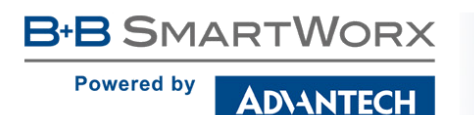

### 5.6 Odepnutí routeru z DIN lišty

DIN držák je určen pouze pro DIN lištu dle standardu EN 60715. Výchozí pozice držáku BB-SBD25, kterým je router na DIN lištu připevněn, je znázorněna na následujícím obrázku:n the following figure:

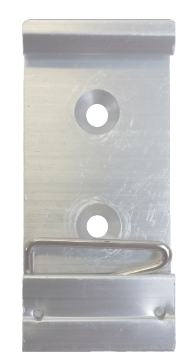

Obrázek 10: Výchozí pozice DIN držáku

Pro odepnutí routeru z DIN lišty je nutné na zařízení nejprve lehce zatlačit směrem nahoru tak, aby horní část držáku BB-SBD25, za níž je router uchycen, povylezla zpoza DIN lišty, a poté odklopit horní část routeru směrem od této lišty.

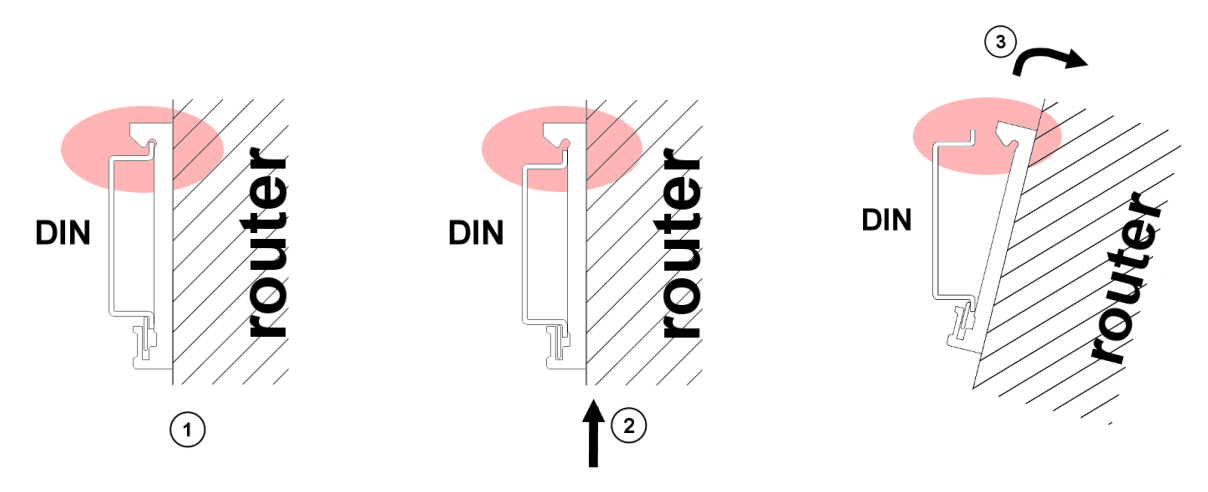

Obrázek 11: Odepnutí routeru z DIN lišty

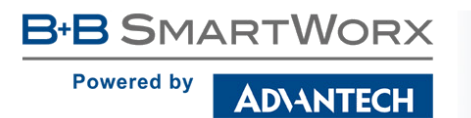

### 5.7 Popis zadního panelu

Na zadním panelu jsou k dispozici dvě čtečky SIM karet (*SIM1*, *SIM2*) a tlačítko *RST* pro obnovení výchozí konfigurace a následný restart routeru.

### 5.8 Popis čelního panelu

| Značení | Konektor   | Význam                                                                           |
|---------|------------|----------------------------------------------------------------------------------|
| PWR/IO  | 4-pin      | Konektor pro připojení napájení, binárního vstupu a výstupu.                     |
| ETH     | RJ45       | Konektor pro připojení do lokální počítačové sítě.                               |
| RS232   | DB9 female | Konektor pro připojení sériové linky RS232.                                      |
| ANT     | SMA        | Konektor pro připojení hlavní antény                                             |
| DIV     | SMA        | Konektor pro připojení diversitní antény                                         |
| WiFi    | R-SMA      | Konektor pro připojení WiFi antény ( <b>pouze pro variantu s WiFi modulem!</b> ) |

Na předním panelu routeru jsou umístěny:

Tabulka 4: Popis čelního panelu

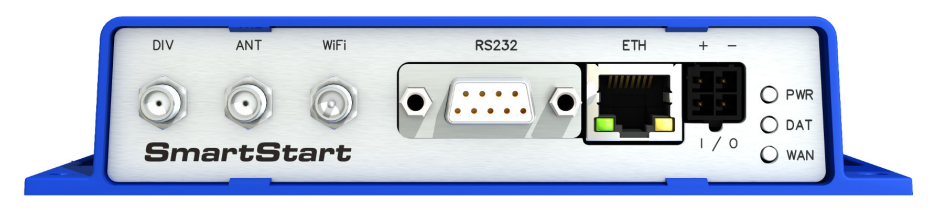

Obrázek 12: Přední panel routeru SmartStart

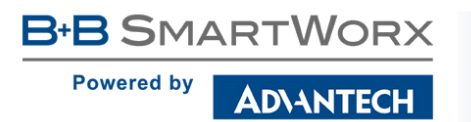

#### 5.8.1 Popis stavové indikace

Na předním panelu routeru jsou celkem tři LED diody, které informují o stavu routeru. ETH port má další dvě LED diody, které informují o stavu nebo aktivitě portu.

| Popis | Barva   | Stav                                           | Význam                                                                                                    |
|-------|---------|------------------------------------------------|----------------------------------------------------------------------------------------------------|
| PWR   | Zelená  | Problikává<br>Svítí<br>Rychle bliká            | Router je připraven k použití<br>Probíhá start routeru<br>Probíhá aktualizace firmware                                                                                                    |
| DAT   | Červená | Problikává                                     | Probíhá komunikace na rádiovém kanálu                                                                                                    |
| WAN   | Žlutá   | Pohasne 1x/s<br>Pohasne 1x/2s<br>Pohasne 1x/5s | Síla signálu je od -50 dBm do -69 dBm<br>Síla signálu je od -70 dBm do -89 dBm nebo rozdíl síly<br>signálu mezi sousedními buňkami je přesně 3 dBm<br>Síla signálu je od -90 dBm do -113 dBm nebo rozdíl síly<br>signálu mezi sousedními buňkami je méně než 3 dBm |
| ETH   | Zelená  | Svítí<br>Nesvítí                               | Navolena rychlost 100 Mbit/s na Ethernetu<br>Navolena rychlost 10 Mbit/s na Ethernetu                                                                                                    |
| ETH   | Žlutá   | Svítí<br>Problikává<br>Nesvítí                 | Síťový kabel je připojen<br>Probíhá přenos dat<br>Síťový kabel není připojen                                                                                                    |

Tabulka 5: Popis stavové indikace

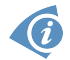

Stav indikace WAN diody se aktualizuje každých deset sekund.

#### 5.8.2 PWR/IO konektor

Panelová zásuvka 4-pin.

| Číslo pinu | Ozn. signálu | Popis                                                     |
|------------|--------------|-----------------------------------------------------------|
| 1          | GND(-)       | Záporný pól stejnosměrného napájecího napětí              |
| 2          | VCC(+)       | Kladný pól napájecího stejnosměrného napětí (+9 až +36 V) |
| 3          | IN0          | Binární vstup                                             |
| 4          | OUT0         | Binární výstup                                            |

Tabulka 6: Zapojení PWR / IO konektoru

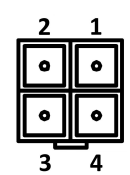

Obrázek 13: PWR/IO konektor

Zařízení musí být napájeno *Zdrojem s omezeným výkonem* odpovídajícímu části 2.5 normy IEC/UL 60950-1 nebo definici napájecího zdroje *CEC/NEC Class 2* v dokumentech *Canadian Electrical Code*, CSA C22.1 a *National Electrical Code*, ANSI/NFPA 70.

Router vyžaduje stejnosměrné napájení +9 V až +36 V. Router má zabudovanou ochranu proti přepólování bez signalizace. **Pozor:** Dojde-li k uzemnění záporného pólu, není zařízení chráněno proti přepólování!

Zařízení může být speciálním příkazem 1pm uvedeno do tzv. low power módu (tj. režim spánku). Probudit jej poté lze například aktivitou na binárním vstupu nebo pomocí vnitřního časovače. Více informací k tomuto příkazu najdete v příručce *Commands and Scripts* [3].

Po výpadku napájecího napětí a následném obnovení je router automaticky "probuzen" z režimu spánku!

Příklad zapojení:

**(i)** 

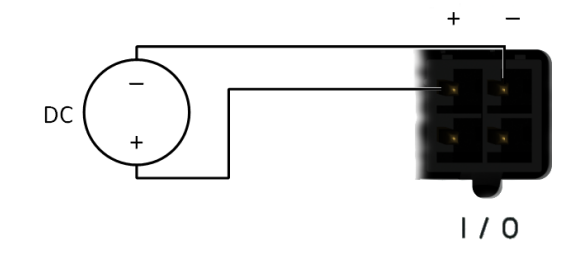

Obrázek 14: Zapojení napájecího zdroje k routeru

Rozhraní PWR/IO je rovněž určeno pro zpracování binárního vstupu a kontroly (nastavení) binárního výstupu.

#### Binární vstup

| logická 0 / 1* | Napětí     | Status ve web. rozhraní |
|----------------|------------|-------------------------|
| logická 0      | 0 – 0.7 V  | On                      |
| logická 1      | 1.6 – 36 V | Off                     |

Tabulka 7: Vlastnosti binárního vstupu

\* Odpovídá hodnotě, kterou vrací příkaz io get bin0.

#### Binární výstup

Binární výstup je ve výchozí konfiguraci otevřený. Proud binárního výstupu je omezen vratnou pojistkou 200 mA.

#### 5.8.3 Anténní konektor ANT, DIV a WiFi

Hlavní i diverzitní anténa se připojuje k routeru konektorem SMA na předním panelu. Ve verzi s WiFi modulem je k dispozici také reversní SMA konektor, pomocí něhož se k routeru připojuje WiFi antnéna.

Konektor ANT slouží k připojení hlavní antény routeru. Pro připojení antény pro diverzitní příjem slouží druhý konektor DIV. Je-li na přání zákazníka osazen WiFi modul, připojuje se příslušná anténa na konektor WiFi.

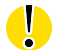

**(i)** 

Router nelze provozovat bez připojené hlavní antény označené jako ANT!

Pro připojení antény slouží SMA konektor. Anténa se připojuje zašroubováním anténního konektoru na SMA konektor na předním panelu routeru (viz obrázek níže). Doporučený utahovací moment je 0,9 Nm.

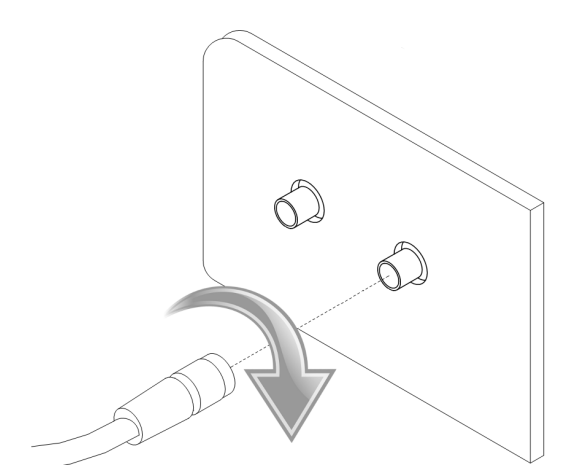

Obrázek 15: Zapojení antény

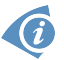

Diverzitní anténa zlepšuje rádiové vlastnosti routeru při slabé síle signálu.

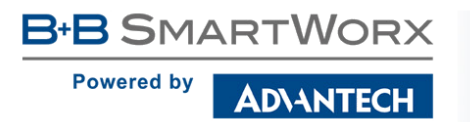

#### 5.8.4 Čtečka SIM karet

Router SmartStart SL304 je vybaven dvěma čtečkami pro 3 V a 1,8 V SIM karty, které jsou umístěny na zadním panelu. Pro zprovoznění routeru je nutno vložit aktivovanou SIM kartu s odblokovaným PIN kódem do čtečky. SIM karty mohou mít rozdílně nastavené APN (Access Point Name).

#### Výměna SIM karty:

- Před manipulací se SIM kartou odpojte router od napájení!
- Nehtem jemně zmáčkněte SIM kartu směrem dovnitř než uslyšíte cvaknutí.
- Po cvaknutí uvolněte SIM kartu, sama se vysune ven.
- Vyjměte SIM kartu a vložte jinou. Zmáčknete směrem dovnitř dokud neuslyšíte cvaknutí.

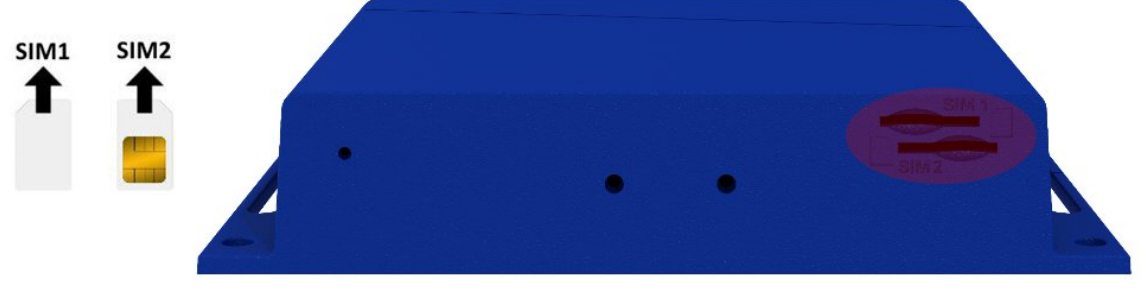

Obrázek 16: SIM karty

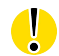

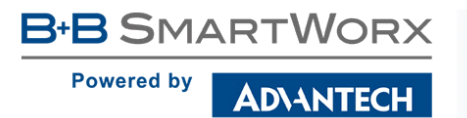

#### 5.8.5 Ethernet port ETH

Pro toto rozhraní je využita panelová zásuvka RJ45. Izolační pevnost portu je 1500 V.

| Pin | Ozn. signálu | Popis                       | Směr toku dat |
|-----|--------------|-----------------------------|---------------|
| 1   | TXD+         | Transmit Data – kladný pól  | Vstup/Výstup  |
| 2   | TXD-         | Transmit Data – záporný pól | Vstup/Výstup  |
| 3   | RXD+         | Receive Data – kladný pól   | Vstup/Výstup  |
| 4   | —            | -                           |               |
| 5   | —            | -                           |               |
| 6   | RXD-         | Receive Data – záporný pól  | Vstup/Výstup  |
| 7   | —            | -                           |               |
| 8   | —            | —                           |               |

Tabulka 8: Zapojení Ethernet konektoru

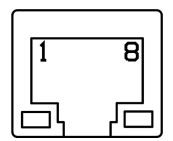

Obrázek 17: Ethernet konektor

Ethernetový kabel zasuňte do konektoru RJ45 označeného jako ETH (viz obr. níže).

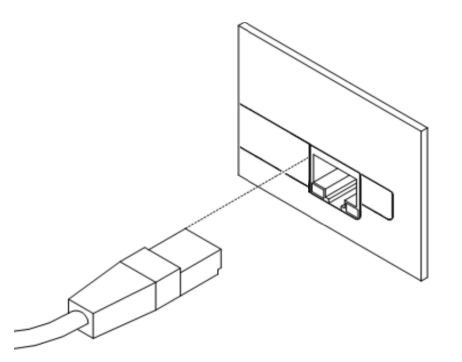

Obrázek 18: Zapojení Ethernet kabelu

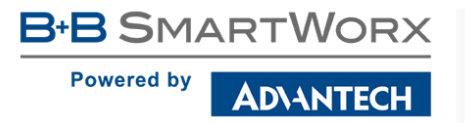

#### 5.8.6 Sériová linka RS232

Pro toto rozhraní je využit konektor DB9 Female.

| Pin | Signál | Popis               | Směr toku dat |
|-----|--------|---------------------|---------------|
| 1   | DCD    | Data Carrier Detect | Výstup        |
| 2   | RXD    | Receive Data        | Výstup        |
| 3   | TXD    | Transmit Data       | Vstup         |
| 4   | DTR    | Data Terminal Ready | Vstup         |
| 5   | GND    | Signálová zem       | —             |
| 6   | DSR    | Data Set Ready      | Výstup        |
| 7   | RTS    | Request to Send     | Vstup         |
| 8   | CTS    | Clear to Send       | Výstup        |
| 9   | RI     | Ring Indicator      | NC            |

Tabulka 9: Zapojení RS232 konektoru

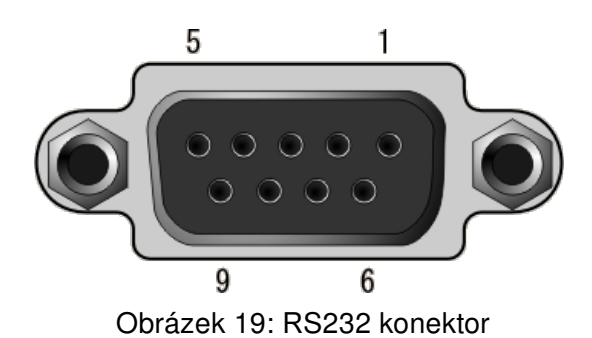

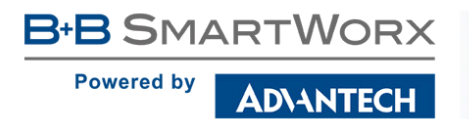

#### 5.8.7 Reset

Po rozblikání *PWR* LED na předním panelu je možné obnovit výchozí nastavení routeru stisknutím tlačítka *RST* na zadním panelu. Po stisku tlačítka *RST* se provede obnovení výchozí konfigurace a následně restart routeru (rozsvítí se zelená LED dioda).

Pro stisknutí tlačítka *RST* je třeba například úzký šroubovák.

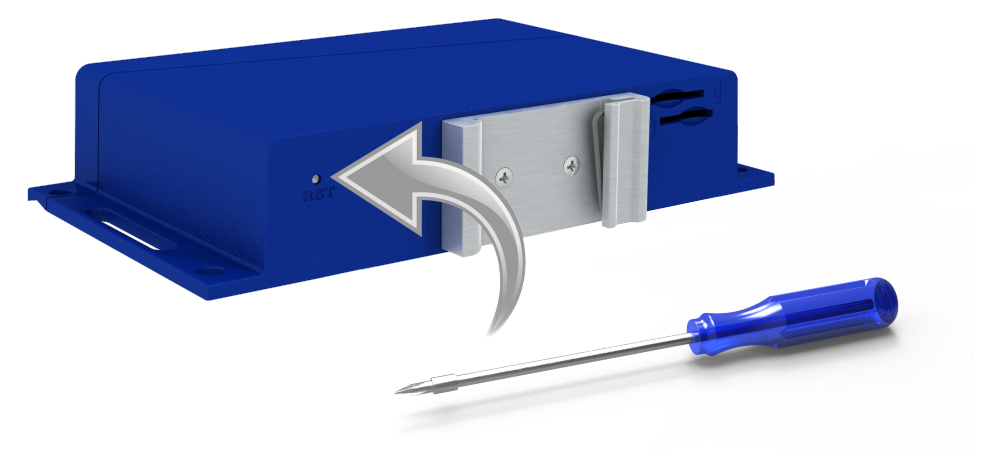

Obrázek 20: Reset routeru

Doporučujeme zálohovat si konfiguraci routeru (viz *Konfigurační manuál*), neboť reset routeru nastaví konfiguraci do výchozího stavu.

Je důležité rozlišovat reset a restart routeru.

| Činnost | Chování routeru                                            | Vyvolání události                                                                                  |
|---------|------------------------------------------------------------|----------------------------------------------------------------------------------------------------|
| Restart | Vypnutí a následné zapnutí routeru                         | Odpojením a připojením napájení,<br>pomocí SMS nebo položky <i>Reboot</i><br>ve webové konfiguraci |
| Reset   | Obnovení výchozí konfigurace<br>a následný restart routeru | Stisknutím tlačítka <i>RST</i>                                                                     |

Tabulka 10: Popis resetu a restartu routeru

## 6. První uvedení do provozu

### 6.1 Zapojení routeru před prvním použitím

B+B SMARTWORX

AD\ANTECH

Powered by

Předtím než uvedete router do provozu, je nutno zapojit všechny komponenty (viz obrázek níže), které jsou zapotřebí pro chod vašich aplikací. Nezapomeňte vložit SIM kartu.

Router nelze provozovat bez připojené antény, vložené SIM karty a připojeného napájení. Nebude-li připojena anténa, hrozí poškození routeru!

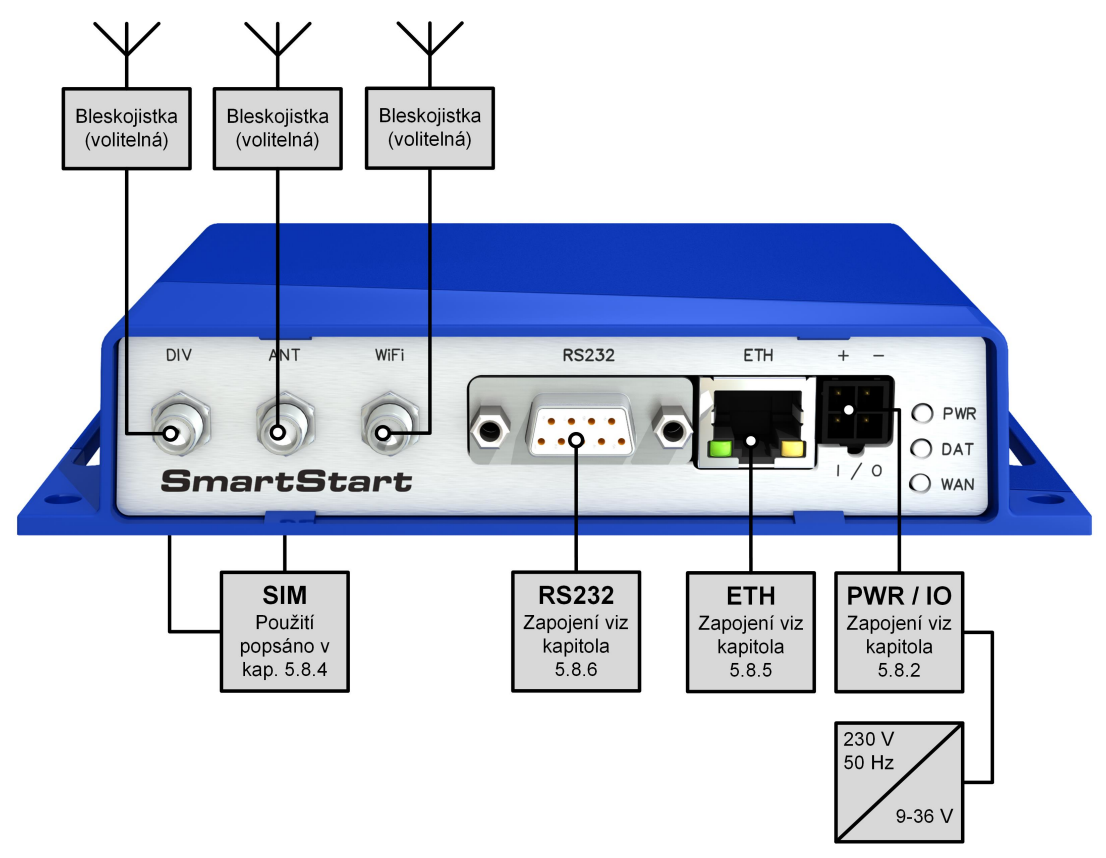

Obrázek 21: Zapojení routeru

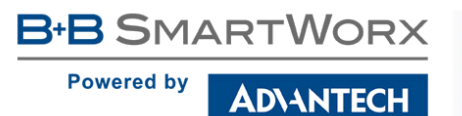

### 6.2 Start

Router je uveden do provozu připojením napájecího zdroje k routeru. Ve výchozím nastavení se router začne automaticky přihlašovat do přednastaveného APN. Zařízením připojeným na Ethernet portu ETH začne DHCP server přidělovat adresy. Chování routeru lze změnit pomocí webového rozhraní, které je podrobně popsáno v *Konfiguračním manuálu pro SmartStart routery*.

### 6.3 Konfigurace

**Pozor!** Bez vložené SIM karty, nelze router provozovat. Vložená SIM karta musí mít aktivované datové přenosy.

#### 6.3.1 Konfigurace přes webové rozhraní

Pro sledování stavu, konfiguraci a správu routeru je k dispozici webové rozhraní, které lze vyvolat zadáním IP adresy routeru do webového prohlížeče. Výchozí IP adresa routeru má tvar 192.168.1.1. **Pozor, je nutné využít zabezpečený síťový protokol HTTPS!** 

| (-) (-) (-) (-) (-) (-) (-) (-) (-) (-) |       | $\rightarrow$ | <i>e</i> Router | × |           |
|-----------------------------------------|-------|---------------|-----------------|---|-----------|
|                                         |       |               |                 |   |           |
| SmartStart LI                           | E Rou | ter           |                 |   |           |
| SmartStart LI                           | E Rou | ter           |                 |   | Network S |

Obrázek 22: Zadání IP adresy routeru

Konfiguraci může provádět pouze uživatel "root" s výchozím heslem "root".

| Login    |  |
|----------|--|
| Username |  |
| Password |  |
| Login    |  |

Obrázek 23: Zadání přihlašovacích údajů

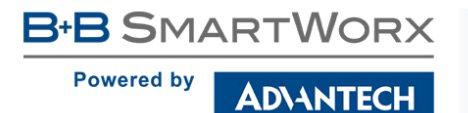

Po úspěšném zadání přihlašovacích údajů získáte přístup k routeru prostřednictvím Vašeho internetového prohlížeče.

| Status                             | General Status                                                       |
|------------------------------------|----------------------------------------------------------------------|
| General                            | Mobile Connection                                                    |
| Mobile WAN                         | STM (and - Primary                                                   |
| WiFi                               | IP Address : Unassigned                                              |
| WiFi Scan<br>Network               | State : Offline                                                      |
| DHCP                               | * More Information «                                                 |
| IPsec                              | Primary LAN                                                          |
| DynDNS                             | IP Address : 10.40.28.66 / 255.252.0                                 |
| System Log                         | MAC Address : 7C:66:90:38:30:F0<br>Rx Data : 4.2 MB                  |
| Configuration                      | TX Data : 140.8 KB<br>Bridged : Yes                                  |
| LAN                                | » More Information «                                                 |
| Mobile WAN                         | WiFi                                                                 |
| PPPoE                              | IP Address : Unassigned                                              |
| WiFi                               | MAC Address : 78:A5:04:22:2A:67                                      |
| WLAN<br>Deskup Deutes              | » More Information «                                                 |
| Firewall                           | Peripheral Ports                                                     |
| NAT                                |                                                                      |
| OpenVPN                            | Expansion Port 1 : KS-232<br>Expansion Port 2 : None                 |
| IPsec                              | Binary Input 0 : Off<br>Binary Input 1 : Off                         |
| GRE                                | Binary Output : Off                                                  |
| PPTP                               | System Information                                                   |
| DynDNS                             | Firmware Vertion : 5.3.3                                             |
| NTP                                | Serial Number : N/A                                                  |
| SNMP                               | Profile : Standard<br>Supply Voltage : 12.0 V                        |
| SMIP                               | Temperature : 38 °C                                                  |
| Expansion Port 1                   | Uptime : 2000-05-10-00-5-700<br>Uptime : 0 days, 0 hours, 39 minutes |
| Expansion Port 2                   |                                                                      |
| USB Port                           |                                                                      |
| Startup Script                     |                                                                      |
| Op/Down Script<br>Automatic Undate |                                                                      |
| Customization                      |                                                                      |
| User Modules                       |                                                                      |
| Administration                     |                                                                      |
| Users                              |                                                                      |
| Change Profile                     |                                                                      |
| Change Password                    |                                                                      |
| Set Real Time Clock                |                                                                      |
| Set SMS Service Center             |                                                                      |
| Send SMS                           |                                                                      |
| Backup Configuration               |                                                                      |
| Restore Configuration              |                                                                      |
| Update Firmware                    |                                                                      |
| Reboot                             |                                                                      |
| Logout                             |                                                                      |

Obrázek 24: Webové rozhraní routeru

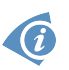

Podrobný popis konfigurace routeru přes webové rozhraní můžete nalézt v publikaci *Konfigurační manuál pro SmartStart routery*.

B+B SMARTWORX
Powered by
AD\ANTECH

## 7. Technické parametry

## 7.1 Základní parametry routeru

| Funkce<br>Skladování  | -40 °C až +75 °C*<br>-40 °C až +85 °C                                                                 |  |
|-----------------------|----------------------------------------------------------------------------------------------------|--|
| Funkce<br>Storage     | 0 až 95 % relativní vlhkosti<br>0 až 95 % relativní vlhkosti                                          |  |
| Funkce                | 2000 m/70 kPa                                                                                         |  |
|                       | IP30                                                                                                  |  |
|                       | 9 až 36 V DC                                                                                          |  |
| Průměrná<br>Maximální | 2,1 W<br>4,8 W                                                                                        |  |
| Průměrná<br>Maximální | 2,7 W<br>5,5 W                                                                                        |  |
| nku                   | 40 mW                                                                                                 |  |
|                       | 30 x 87 x 150 mm (DIN lišta 35 mm, EN 60715)                                                          |  |
|                       | přibližně 187 g (závisí na variantě)                                                                  |  |
|                       | 2x SMA – 50 Ohm<br>1x R-SMA – 50 Ohm ( <b>pouze pro WiFi</b> )                                        |  |
|                       | Funkce<br>Skladování<br>Funkce<br>Storage<br>Funkce<br>Průměrná<br>Maximální<br>Průměrná<br>Maximální |  |

Tabulka 11: Základní parametry routeru

 $^{*}$  Teplotní rozsah pro routery osazené WiFi modulem je snížen na -25  $^{\circ}$ C až +55  $^{\circ}$ C!

### 7.2 Technická specifikace uživatelských rozhraní

|                                          | ETH      | RS232      |
|------------------------------------------|----------|------------|
| Konektor                                 | RJ45     | DB9 Female |
| Standard                                 | EN 1434  | IEEE 802.3 |
| Min. rychlost přenosu dat                | 10 Mbps  | 300 bps    |
| Max. rychlost přenosu dat                | 100 Mbps | 230400 bps |
| Max. délka kabelu<br>(300 Bd, 200 nF/km) | 100 m    | 20 m       |

Tabulka 12: Technická specifikace uživatelských rozhraní

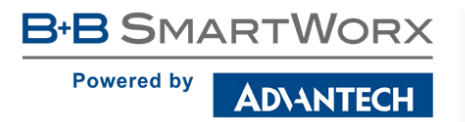

## 7.3 Normy a předpisy

Router vyhovuje následujícím normám a předpisům:

| Normy a předpisy                   |                                                                                    |  |
|------------------------------------|------------------------------------------------------------------------------------|--|
| EMC                                | ČSN ETSI EN 301 489-1 v1.9.2,<br>IEC 61000-6-2:2005, IEC 61000-6-3:2006            |  |
| Elektrická bezpečnost              | ČSN EN 60950-1:06 ed.2 + A11:09 + A1:10 + A12:11 + Opr. 1:12,<br>ČSN EN 62311:2008 |  |
| E8 – EMC pro zařízení<br>v dopravě | Č. homologace E8: 10R – 04 8634                                                    |  |
| Životní prostředí                  | Router je v souladu s REACH, RoHS a WEEE                                           |  |
| Tabulka 13: Normy a předpisy       |                                                                                    |  |

## 7.4 Typové zkoušky a podmínky prostředí

| Úkaz                                       | Test                      | Popis                                                    | Testované úrovně                                                                                                    |
|--------------------------------------------|---------------------------|----------------------------------------------------------|----------------------------------------------------------------------------------------------------|
| ESD                                        | EN 61000-4-2              | Kontaktní výboj<br>Výboj vzduchovou<br>mezerou           | $\pm$ 6 kV (crit. A)<br>$\pm$ 8 kV (crit. A)                                                                                                    |
| Vyzařované vysoko-<br>frekvenční EM pole   | IEC 61000-4-3             | Enclosure                                                | 10 V/m (crit. A)<br>(80 – 2700 MHz)                                                                                                    |
| Rychlé přechodné jevy<br>(skupiny impulsů) | EN 61000-4-4              | Power port<br>Ethernetový port<br>RS232 port<br>I/O port | $\begin{array}{l} \pm 2 \text{ kV (crit. A)} \\ \pm 1 \text{ kV (crit. A)} \\ \pm 1 \text{ kV (crit. A)} \\ \pm 1 \text{ kV (crit. A)} \\ \end{array}$ |
| Rázový impuls                              | EN 61000-4-5              | Ethernetové porty<br>Power porty                         | $\pm$ 2 kV (crit. A), stíněný k.<br>$\pm$ 0,5 kV (crit. A)                                                                                             |
| Odolnost proti rušením<br>šířeným vedením  | EN 61000-4-6              | Všechny porty                                            | 10 V/m (crit. A)<br>(0,15 – 80 MHz)                                                                                                    |
| Vyzařovaná emise                           | EN 55022                  | Enclosure                                                | Class B                                                                                                    |
| Emise šířená vedením                       | EN 55022                  | DC power porty<br>Ethernetové porty                      | Class B<br>Class B                                                                                                    |
| Dry heat                                   | EN 60068-2-2              | Provoz<br>Uskladnění                                     | +75 °C, 40 % rel. vlhkost,<br>16 hodin<br>+85 °C, 40 % rel. vlhkost,<br>16 hodin                                                                       |
| Cold                                       | EN 60068-2-1              | Provoz<br>Uskladnění                                     | -40 °C, 16 hodin<br>-40 °C, 16 hodin                                                                                                    |
| Damp heat                                  | EN 60068-2-30,<br>test Db | +55 °C/+25 °C, 12 h                                      | – 12h, 2 cykly                                                                                                    |
| Kolísání teploty                           | EN 60068-2-14 Nb          | -40 °C/+70 °C, 3h/                                       | 3 h, 2 cykly, 3 K/min                                                                                                    |

Pokračuje na následující straně

AD\ANTECH

#### Pokračování z předchozí strany

| Úkaz    | Test                | Popis                                            | Testované úrovně                                                                |
|---------|---------------------|--------------------------------------------------|---------------------------------------------------------------------------------|
| Vibrace | EN 60068-2-64 ed. 2 | Přepravní krabice<br>DIN lišta<br>přímé uchycení | 3 osy, 1 hod. každá osa<br>3 osy, 0,5 hod. každá osa<br>3 osy, 8 hod. každá osa |
| Šok     | EN 60068-2-27 ed. 2 | half-sine průběh, 15 g                           | g, 11 ms, 6 pulzů každá osa                                                     |
| Izolace | -                   | Ethernet port                                    | 1.5 kV                                                                          |

Tabulka 14: Typové zkoušky a podmínky prostředí

## 7.5 Technické parametry LTE modulu

| LTE modul pro EMEA  |                                                                                                    |
|---------------------|----------------------------------------------------------------------------------------------------|
| LTE parametry       | Datová rychlost 150 Mbit/s (DL) / 50 Mbit/s (UL)<br>LTE FDD Cat.4, 3GPP release 9<br>Podporované frekvence: 800/900/1800/2100/2600 MHz |
| HSPA+ parametry     | Datová rychlost 42,0 Mbit/s (DL) / 5,76 Mbit/s (UL)<br>Podporované frekvence: 900/2100 MHz                                             |
| UMTS parametry      | PS datová rychlost 384 kbit/s (DL) / 384 kbit/s (UL)<br>Podporované frekvence: 900 / 2100 MHz                                          |
| GPRS/EDGE parametry | Datová rychlost 236 kbit/s (DL) / 236 kbit/s (UL)<br>Podporované frekvence: 900 / 1800 MHz                                             |
| Ostatní parametry   | Rx Diversity a MIMO DL 2x2<br>SMS prostřednictvím IMS                                                                                  |

Tabulka 15: Technické parametry LTE modulu

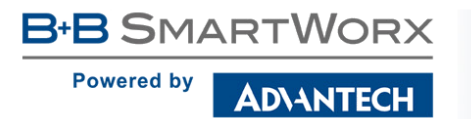

## 7.6 Technické parametry WiFi

| WiFi                                 |                                                                                                    |  |
|--------------------------------------|----------------------------------------------------------------------------------------------------|--|
| Anténní konektor                     | R-SMA – 50 Ohms                                                                                                    |  |
| Frekvenční rozsah                    | 2,4 GHz                                                                                                    |  |
| Standardy                            | 802.11b, 802.11g, 802.11n                                                                                                    |  |
| 2,4 GHz podpor. kanály               | 1, 2, 3, 4, 5, 6, 7, 8, 9, 10, 11, 12, 13                                                                                                    |  |
| RX Sensitivity                       | 11b, 11 Mbit/s: typ85 dBm<br>11g, 54 Mbit/s: typ70 dBm<br>(HT20) 11n, MSC7: typ66 dBm<br>(HT40) 11n, MSC7: typ62 dBm                                                                                         |  |
| TX Output Power                      | 11b, 11 Mbit/s: min. 18, typ. 19, max. 20 dBm<br>11g, 54 Mbit/s: min. 14.5, typ. 16, max. 17.5 dBm<br>802.11n (HT20): min. 13.5, typ. 15, max. 16.5 dBm<br>802.11n (HT40): min. 13.5, typ. 15, max. 16.5 dBm |  |
| Typ zařízení                         | Access point (přístupový bod), station (stanice)                                                                                                    |  |
| Tabulka 16: Technické parametry WiFi |                                                                                                    |  |

## 7.7 Další technické parametry

| Další technické parametry |             |  |
|---------------------------|-------------|--|
| CPU power                 | 2 DMIPS/MHz |  |
| Flash memory              | 256 MB      |  |
| RAM                       | 512 MB      |  |
| M-RAM                     | 128 kB      |  |

Tabulka 17: Další technické parametry

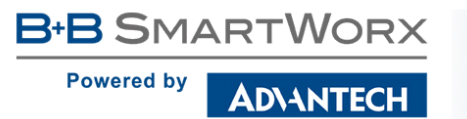

## 8. Doporučená literatura

- [1] Advantech B+B SmartWorx:
  - Rychlá příručka pro SmartStart,
- [2] Advantech B+B SmartWorx: Konfigurační manuál pro SmartStart routery,
- [3] Advantech B+B SmartWorx: Commands and Scripts for v3 routers.

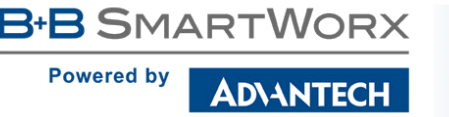

## 9. Možné problémy

U některé síťové karty může nastat situace, kdy není možné připojit router. Tento problém lze řešit následujícími kroky:

- ručním výběrem komunikační rychlosti 10 MB/s ve vlastnostech síťové karty,
- připojením routeru přes switch,
- nastartováním počítače až po dokončení startu routeru.

### 9.1 FAQ

Ma Nemohu se z internetu dostat na zařízení připojené k routeru a mám nastaven NAT.

• Musíte mít na zařízení nastavenu GateWay na router.

Router se resetuje, vypadává spojení na Ethernetu.

- Je nutno použít anténu, která je dále od zdroje.
- Ku Vypadává PPP spojení.
  - Zkontrolujte silu signálu. Pokud je slabá, použijte lepší anténu. Pokud mají okolní buňky podobný signál, je třeba použít směrovou anténu. Síla signálu musí být v rozmezí mezi -50 dBm a -90 dBm.
  - Je potřeba nastavit ping, který spojení kontroluje a v případě výpadku ho restartuje.
- Menavazuje se PPP spojení.
  - Překontrolujte nastavení PPP APN, jméno, heslo a IP adresu.
  - Pokuste se zadat PIN kontrola zda SIM karta nemá nastaven PIN kód.
  - V privátních APN je vhodné vypnout posílání DNS serverů.
  - Zapněte systém log a sledujte, kde dojde chybě.
- 🖉 Vypadává spojení na Ethernetu nebo se nenavazuje.
  - Na ethernetovém rozhraní routeru lze vypnout auto negociaci a nastavit rychlost a duplex ručně.
- La Nefunguje DynDNS.
  - V privátních APN nefunguje.
  - Pokud je zaznamenána stejná IP adresa u Vašeho kanonického jména a dynamicky přidělená adresa, znamená to, že operátor používá NAT nebo firewall.

**B+B** SmartWorx

Powered by

- AD\ANTECH
  - NAT lze ověřit pomocí ping na adresu libovolného Vašeho serveru s pevnou IP adresou a kontrolou adres routeru a adresy v ping.
  - Firewall lze ověřit například vzdáleným přístupen na web rozhraní.
  - Operátor nepřiděluje adresu DNS serverů a bez DNS serveru se nelze připojit k serveru dyndns.org. V systém logu bude tato zpráva:
    - DynDNS daemon started
    - Error resolving hostname: no such file or directory
    - Connect to DynDNS server failed
- IPSec tunel se sestaví, ale komunikace nefunguje.
  - Pravděpodobně jsou špatně nastavená routovací pravidla připojených zařízení či spatně nastavená GW.
- Mesestavuje se L2TP nebo IPSec.
  - Ověřte příčinu v systém logu.
- SMS zprávou jsem router přepl do režimu offline, ale po restartu je router opět online.
  - Ovládací SMS zprávy nemění konfiguraci routeru. Pokud je router například přepnut do režimu offline pomocí SMS zprávy, zůstane v tomto režimu jen do příštího restartu routeru. Toto chování je stejné pro všechny ostatní ovládací SMS zprávy.

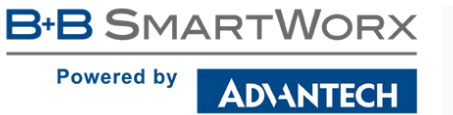

## 10. Péče o zákazníky

## 10.1 Zákaznická podpora pro severoamerický trh

Telefon: +1-800-346-3119 (pondělí – pátek, 7.00 až 17.30 hod. CST)

Fax: +1-815-433-5109

E-mail: support@advantech-bb.com

Web: www.advantech-bb.com

### 10.2 Zákaznická podpora pro Evropu

Telefon:+353 91 792444Fax:+353 91 792445E-mail:techSupport@advantech-bb.comWeb:www.advantech-bb.com

## 10.3 Zákaznická podpora pro Asii

 Telefon:
 +886-2-2792-7818 #1299 (pondělí – pátek, 9.00 až 17.30 hod. UTC+8)

 Fax:
 +886-2-2794-7327

 E-mail:
 icg.support@advantech.com.tw

 Web:
 www.advantech.com

#### Údržba-rady:

**(i)** 

- Se SIM kartou je třeba zacházet stejně opatrně jako s kreditní kartou. Neohýbejte ji, chraňte ji před poškrábáním a nevystavujte ji statické elektřině.
- Při čištění přístroje nepoužívejte agresivní chemikálie, rozpouštědla a abrasivní čisticí prostředky!

#### Schválení:

- Advantech B+B SmartWorx tímto prohlašuje, že přístroj popsaný v této příručce splňuje všechny základní požadavky směrnice 1999/5/EC (R&TTE) pro provoz v zemích Evropského společenství.
- Uvedený přístroj lze provozovat jako rádiové zařízení ve smyslu všeobecného oprávnění VO-R/1/04.2014-2.

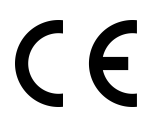

Prohlášení o shodě bylo vydáno a lze jej nalézt na webových stránkách (www.bbsmartcellular.eu/download) po kliknutí na příslušný router nebo dodatečně získat u výrobce.